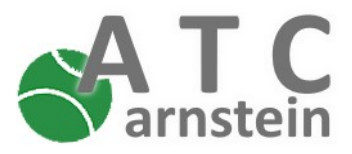

# Registrierung auf <u>www.arnsteiner-tc.de</u>

|      | bastian.rupp@gmx.de | ĉ      |                 | Login    | Registrieren |
|------|---------------------|--------|-----------------|----------|--------------|
|      | Angemeldet bleiben  | ı      | Passwort verges | sen      | 1            |
| CATC | Home Ar             | rtikel | Über uns        | Spielbet | rieb         |

- 1. Die Seite <u>www.arnsteiner-tc.de</u> besuchen und dort in der Navigationsleiste oben rechts die Schaltfläche "Registrieren" betätigen.
- 2. Im Registrierungsformular Vorname, Nachname und E-Mail-Adresse eintragen. Ein frei wählbares Passwort eingeben und um Tippfehler bei der verdeckten Eingabe zu vermeiden, dieses nochmals bestätigen.
- Den Hinweis zur Kenntnisnahme der Datenschutzerklärung bestätigen. Über den Link oder die Fußleiste der Homepage kann die Datenschutzerklärung aufgerufen werden.
- 4. Die Schaltfläche "Registrieren" betätigen.

### Registrierungsformular

Registriere dich und bekomme Zugang zum internen Bereich des ATC

| Vorname                                     | Nachname                    |
|---------------------------------------------|-----------------------------|
| Email                                       |                             |
| Passwort                                    |                             |
| Passwort bestätigen                         |                             |
| □ Ich habe die <u>Datens</u><br>genommen. 3 | chutzerklärung zur Kenntnis |

Du hast schon einen Account? Dann gehe zum Login

4

Registrieren

# 5. Nach erfolgreicher Registrierung erschein eine entsprechende Meldung (5a).

Hast du dich z.B. bei der Passwortvergabe vertippt so kommt eine entsprechende Fehlermeldung (5b). Bitte kontrolliere deine Angaben und probiere es erneut.

Du wurdest erfolgreich registriert Zum Login 5a

### Registrierungsformular

| Registriere dich und bei<br>des ATC              | komme Zugang zum internen Bereich       |
|--------------------------------------------------|-----------------------------------------|
| Bitte eine gültige E-Ma                          | il-Adresse eingeben                     |
| Die Passwörter müssen                            | übereinstimmen 5b                       |
|                                                  |                                         |
| Bitte bestätige, dass du<br>Kenntnis genommen ha | die Hinweise zum Datenschutz zur<br>st. |

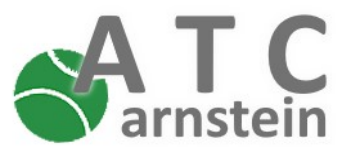

## Login

Der Login kann jederzeit über die Navigationsleiste vorgenommen werden.

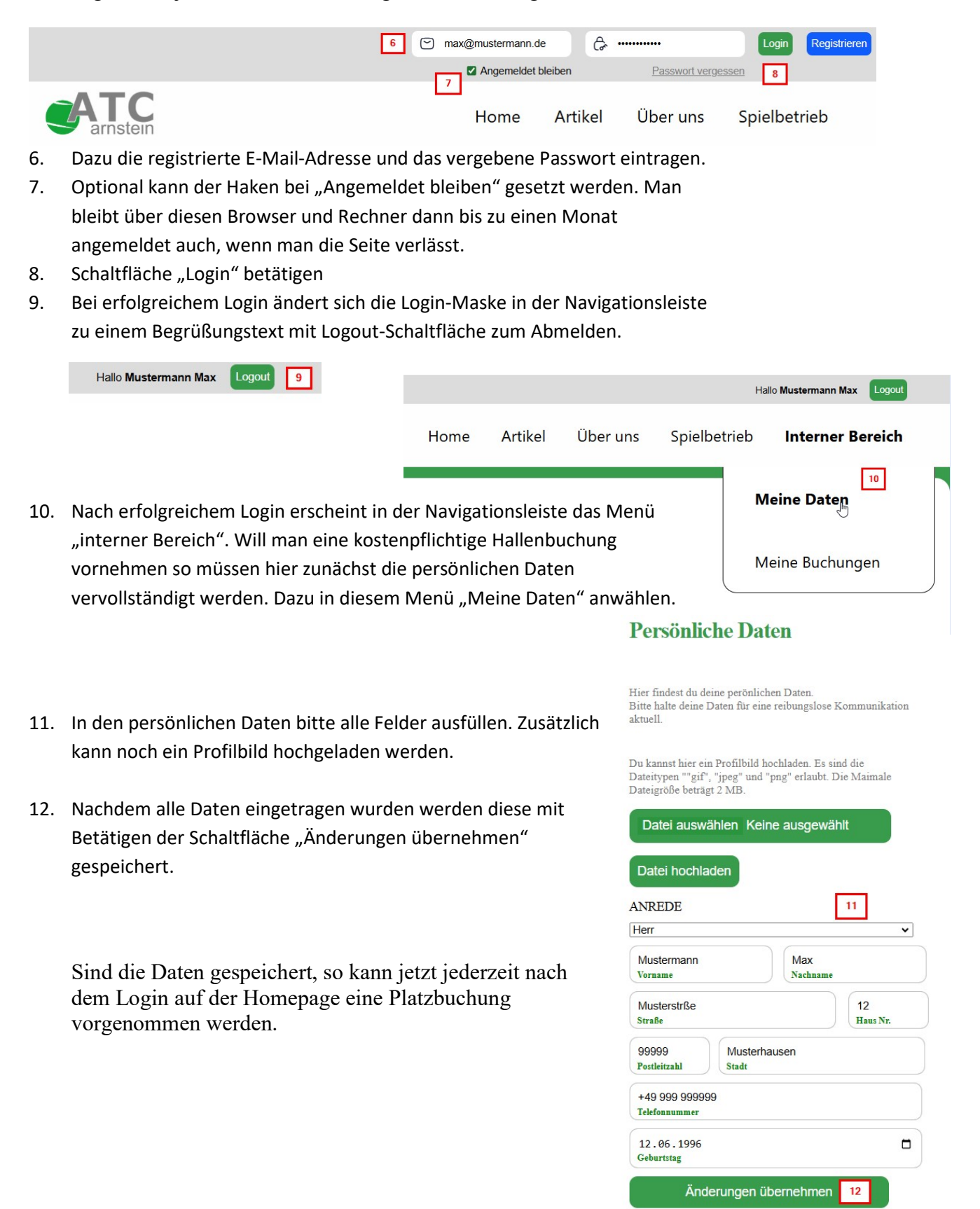

Seite 2 von 4

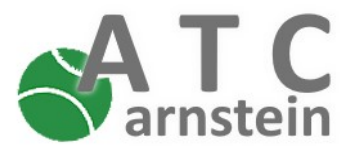

# Platzbuchung gelangt man über das Menü "Spielbetrieb" in der Navigationsleiste. 14. Die Platzbuchung ist platzwiese und wochenweise gegliedert. Ruft man die Seite zur Platzbuchung auf, so ist immer zunächst die aktuelle Kalenderwoche angewählt.

15. Über die Pfeiltasten kann durch die Kalenderwochen geblättert werden.

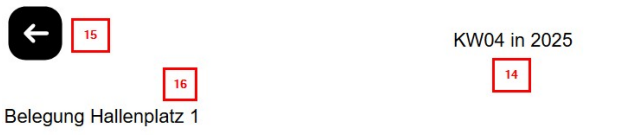

- 16. Hier wird der Platz angezeigt.
- Die Spalten der Tabelle sind die Tage der Woche, die Zeilen zeigen die Tageszeit.
- Buchbare Zeiten sind grün hinterlegt mit der Beschriftung frei. Zum Buchen einfach die entsprechende Zelle anwählen.

| 17 Zeit | Montag<br>20.01.2025 | Dienstag<br>21.01.2025 | Mittwoch 22.01.2025 | Donnerstag<br>23.01.2025 | Freitag<br>24.01.2025 | Samstag<br>25.01.2025 | Sonntag<br>26.01.2025 |
|---------|----------------------|------------------------|---------------------|--------------------------|-----------------------|-----------------------|-----------------------|
| 7 - 8   | geschlossen          | frei                   | frei                | frei                     | frei                  | frei                  | frei                  |
| 8 - 9   | frei                 | frei                   | frei                | frei                     | frei                  | frei                  | frei                  |
| 9 - 10  | frei                 | frei                   | frei                | frei                     | frei                  | frei                  | frei                  |
| 10 - 11 | frei                 | frei                   | frei                | frei                     | frei                  | frei                  | frei                  |
| 11 - 12 | frei                 | frei                   | frei                | frei                     | frei                  | frei                  | frei                  |
| 12 - 13 | frei                 | frei                   | frei                | frei                     | frei                  | frei                  | frei                  |
| 13 - 14 | frei                 | frei                   | frei                | frei                     | frei                  | frei                  | frei                  |
| 14 - 15 | frei                 | frei                   | frei                | frei                     | frei                  | frei                  | frei                  |
| 15 - 16 | frei                 | Platzpflege            | frei                | frei                     | frei                  | frei                  | frei                  |
| 16 - 17 | frei                 | Platzpflege            | frei                | frei                     | frei                  | frei                  | frei                  |
| 17 - 18 | frei                 | Platzpflege            | Stammtisch          | frei                     | frei                  | frei                  | frei                  |
| 18 - 19 | frei                 | Platzpflege            | Stammtisch          | frei                     | frei                  | frei                  | frei                  |
| 19 - 20 | frei                 | frei                   | Stammtisch          | frei                     | frei                  | frei                  | frei                  |
| 20 - 21 | frei                 | frei                   | frei                | frei                     | frei                  | frei                  | frei                  |
| 21 - 22 | frei                 | frei                   | frei                | frei                     | frei                  | frei                  | frei                  |
| 22 - 23 | frei                 | frei                   | frei                | frei                     | frei                  | frei                  | frei                  |

Hier wird beispielhaft Sonntag der 26.01.2025 von 11 - 12 Uhr ausgewählt.

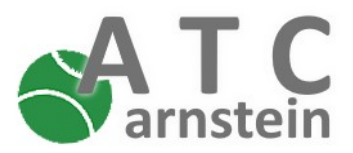

19. Man gelangt zum Buchungsformular. Hier sind automatisch alle Felder vorausgefüllt. Man kann die Buchungsdaten jedoch noch anpassen.

Z.B kann man die Dauer auf 2 Stunden erhöhen. Als Spielart ist für Gastbuchungen nur Einzel und Doppel freigegeben. Alle anderen Spielarten müssen von einem Administrator gesetzt werden.

- 20. Zur Buchung kann noch ein Kommentar angegeben werden wie z.B. "Training Damen TC Musterhausen"
- 21. Unten sind die Kosten aufgelistet, welche bei der Buchung anfallen.
- 22. Über die Schaltfläche "Kostenpflichtig" buchen wird die Buchung vorgenommen.
- 23. Es wird eine Meldung über das erfolgreiche Tätigen einer Buchung angezeigt.
   Zusätzlich wird an deine registrierte E-Mail eine Bestätigungsmail mit der angehängten Rechnung geschickt.

 Du hast erfolgreich eine Buchung durchgeführt.
 23

 Unter Deine Buchungen kannst du deine Buchungen einsehen und verwalten.

 Eine Bestätigung der Platzreservierung wurde per E-Mail gesendet.

 Rechnung herunterladen: <u>Rechnung\_WTR\_000162.pdf</u>

Alle von dir getätigten Buchungen kannst du im internen Bereich unter "Meine Buchungen" abrufen. Kostenpflichtige Buchungen können dort bis 24 Stunden vor Inkrafttreten storniert werden.

Alternativ kannst du deine Buchung auch über Die Platzbuchung anwählen und ggf. stornieren.

### Eine Buchung durchführen

Hier kannst du eine Platzreservierung durchführen.

| latzar        | atzart  |    |          |    |    | Platzr | numme |
|---------------|---------|----|----------|----|----|--------|-------|
| Hall          | enplatz | F  | reiplatz | z  |    | 1      |       |
| 26.0<br>Datum | 1.2025  |    | ]        | 19 |    |        |       |
| Jhrzeit       |         |    |          |    |    |        |       |
| 7             | 8       | 9  | 10       | 11 | 12 | 13     | 14    |
| 15            | 16      | 17 | 18       | 19 | 20 | 21     | 22    |
|               |         |    |          |    |    |        |       |
| Dauer         |         |    |          |    |    |        |       |
| Dauer<br>1    | 2       | 3  | 4        | 5  | 6  | 7      | 8     |

| Einzel      | Doppe1     | Training   |
|-------------|------------|------------|
| Platzpflege | Turnier    | Medenspiel |
| Forderung   | Stammtisch |            |

□ Ballmaschine (Pauschal 10 €)

| Com | menta | ar |
|-----|-------|----|
|     |       |    |

|                | 20    |       |  |  |
|----------------|-------|-------|--|--|
|                |       |       |  |  |
| Kosten<br>Zoit | Tarif | Prois |  |  |

| Zeit         | Tarif     | Preis | 21 |
|--------------|-----------|-------|----|
| 11:00-12:00  | Aktiv     | 12    |    |
| Gesamt:      |           | 12    |    |
| Kostenpflich | itig bucl | nen   | 22 |